# INSTRUCTION MANUAL Stepper motor controller

5

C

E

H

N N Y

J E

St 50V4

Edition July 2015

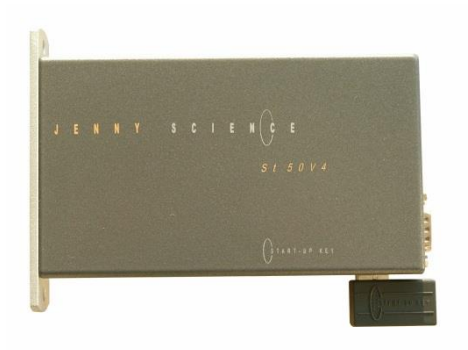

2 Phase Stepper motors

Micro step

USB / RS232, Fieldbus RS485 / CANopen

12 Input, 8 Output

Plug-in Start-up Key which contains a copy of the application data

Jenny Science AG Sandblatte 7a CH-6026 Rain

Phone +41 (0) 41 455 44 55 Fax +41 (0) 41 455 44 50

> www.jennyscience.ch info@jennyscience.ch

### General

E

This instruction manual describes the St 50V4 stepper motor controller for 2 phase stepper motors.

It contains the necessary information about set up, electrical connections, control, bus operation and error handling etc.

The firmware is already installed and the stepper motor controller is ready for use.

The controller can be put into operation simply and quickly with the intuitive user-software WINMOTION<sup>®</sup>.

We will gladly answer any questions you may have or supply additional information.

Alois Jenny Jenny Science AG

| 1 Starting up with WINMOTION®           | 4  |  |
|-----------------------------------------|----|--|
| 1.1 Connect Power, Stepper motor        | 4  |  |
| 1.2 RS232 serial interface              | 4  |  |
| 1.3 USB serial interface                | 4  |  |
| 1.4 Auto connection with WINMOTION®     | 4  |  |
| 1.5 Set up                              | 5  |  |
| 1.6 Starting the motor                  | 5  |  |
| 2 Electrical connections                | 6  |  |
| 2.1 Pin configuration                   | 6  |  |
| 2.2 I/O Schematic                       | 8  |  |
| 2.3 Interface RS232, USB B              | 9  |  |
| 2.4 Interface RS485, D SUB 9 Pole       | 9  |  |
| 2.5 Baudrate RS232                      | 9  |  |
| 2.6 Baudrate RS485                      | 9  |  |
| 3 Viewing operation conditions          | 10 |  |
| 4 Installed Software                    | 11 |  |
| 4.1 Firmware xxxx_yyy.a37               | 11 |  |
| 4.2 Application program                 | 11 |  |
| 5 Programming and controller activation | 12 |  |
| 5.1 GUI WINMOTION®                      | 12 |  |
| 5.2 ASCII command set                   | 12 |  |
| 5.3 Program start from RS232/USB        | 13 |  |
| 5.4 Program start from INPUT            | 13 |  |
| 5.5 Program start binary coded          | 13 |  |
| 6 Bus RS485easy                         | 14 |  |
| 6.1 Bus adapter RS485easy               | 14 |  |
| 6.2 Equipment connection                | 14 |  |
| 6.3 Installation RS485easy              | 15 |  |
| 6.4 Simple functioning of the RS485easy | 16 |  |
| 7 Troubleshooting                       | 17 |  |
| 7.1 Error viewing in 7-segment display  | 17 |  |
| 7.2 Error codes                         | 17 |  |
| 7.3 Status queries with command         | 17 |  |
| 8 Technical data                        | 18 |  |
| 8.1 Electronics, Firmware               | 18 |  |
| 8.2 Dimensions St 50V4                  | 18 |  |

### Contents

### 1 Starting up with WINMOTION®

### 1.1 Connect Power, Stepper motor

Connect DC-power supply at the "PWR" plug, pin 1 is 0V and pin 2 is power voltage i.e. 24V. After switching on, the St 50V4 stepper controller displays a "0" in the 7-segment display. This shows that the firmware initialization was successful and the device is ready for operation. Connect the stepper motor to the controller plug "MOTOR"

> Phase 1, pin 1(+), pin 2(-) Phase 2, pin 3(+), pin 4(-)

### 1.2 RS232 serial interface

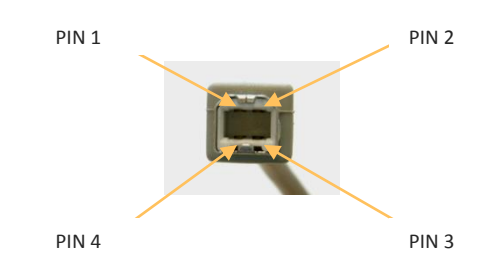

The serial interface RS232 is connected with the USB B plug.

| USB B plug | COM bush  |
|------------|-----------|
|            | PC/Laptop |
| Pin 2      | Pin 3     |
| Pin 3      | Pin 2     |
| Pin 4      | Pin 5     |

The cable is available by Jenny Science Xvi Computer Cable PC/Laptop for RS232 D-Sub 9 Pol to USB-B 1,8m Art. No. 50 20 00

### 1.3 USB serial interface

Optional order

With the version USB interface a standard USB cable is required. Connect USB A plug to the PC/Laptop and USB B plug to the St 50V4 controller

1.4 Auto connection with WINMOTION®

Start user-software WINMOTION<sup>®</sup>. Using auto connection, the St 50V4 controller will be searched for through the connected COM Port. Afterwards click on MENU. Equipment identification then takes place.

### präzis bewegen, **auf engstem Raum**

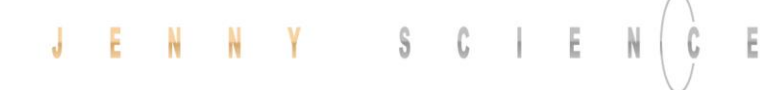

CURRENT

NOMINAL

| SETUP                                          | IDENTIFICATION EIRMWARE                                                                                                    | APPLICATION                                                                                                    | SETUP TUNING                                                               | TEST                                                                                            | GOMMAND                                                        | EIELD BUS                                                                  | M0 <u>2</u>                                                        | CAM                   |
|------------------------------------------------|----------------------------------------------------------------------------------------------------|----------------------------------------------------------------------------------------------------|----------------------------------------------------------------------------|-------------------------------------------------------------------------------------------------|----------------------------------------------------------------|----------------------------------------------------------------------------|--------------------------------------------------------------------|-----------------------|
| RENT SETTINGS<br>AINAL CURRENT<br>STOP CURRENT | MOTOR DATA<br>No. of Pole Pars<br>Instanciable<br>Encoder Couns<br>Ber Revolution<br>not applicable<br>Hell stands<br>Motor Status<br>Motor Bantakade<br>Database | CURRENT SE<br>NOMMAL<br>CURRENT ST<br>CURRENT ST<br>- 40<br>- 40<br>- 40<br>- 20<br>- 20<br>- 10<br>- 3.0A<br>1 | TTINGS CONT<br>CONT<br>TOP<br>TOP<br>TOP<br>TOP<br>TOP<br>TOP<br>TOP<br>TO | ROL SETTING<br>0 -100<br>-100<br>-100<br>-100<br>-00<br>-00<br>-40<br>-20<br>-0<br>0<br>-0<br>0 | BUFFE<br>REATTAL<br>60<br>                                     | VELOCITY 00<br>- 100<br>- 60<br>- 40<br>- 20<br>0<br>0<br>0<br>0<br>0<br>0 | AXMAAL<br>EVARTION<br>- 10000<br>- 7500<br>- 5000<br>- 2500<br>- 0 | Indent Logo           |
| STEP MODE                                      | -MODE SETTINGS<br>MODE<br>• 0: Standard<br>• 2: Standard & St<br>• 3: Standard & A                                                                                | tepper Control                                                                                                  |                                                                            | STEPPE                                                                                          | R CONTROL<br>INCREMENTS I<br>PULSE                             | PER                                                                        | NPUT LOGI<br>NPUT HIGH A<br>NPUT LOW A<br>STEP MODE                | D<br>ACTIVE<br>ACTIVE |
| HALF STEP<br>FULL STEP<br>MICRO STEP           | 4: Speed Contro     10. Coded: Prog     12:Coded Prog     13: Coded Prog                                                                                          | I only<br>No<br>No & Stepper<br>No & Analog                                                                     |                                                                            | C 1 Cour<br>C 2 CW                                                                              | G FUNCTION<br>k Was CW (+)<br>t Clock Wise CC<br>and CCW (+/-) | W()                                                                        | HALF STEP     FULL STEP     MICRO STEP     G     MICRO STEP        | s <mark>4 💌</mark>    |

### 1.5 Set up

### 1.6 Starting the motor

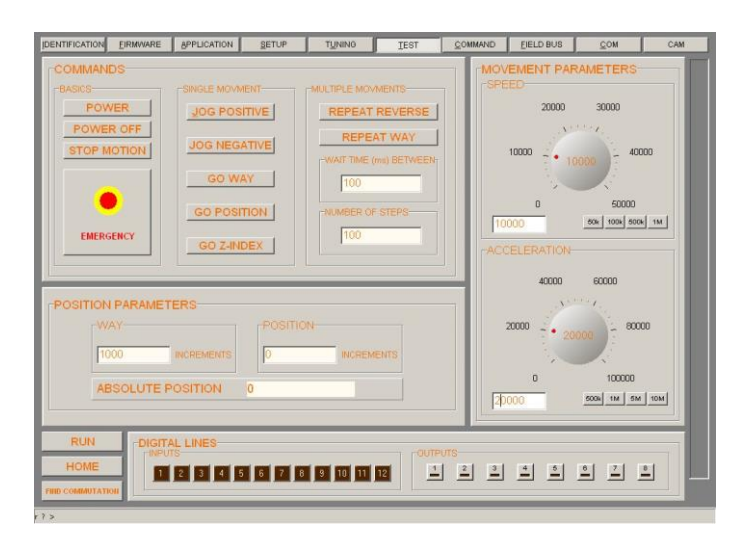

### POWER POWER OFF

JOG POSITIVE STOP MOTION

WAY, give a way (relative) GO WAY

NUMBER OF STEPS, give number of repeats **REPEAT REVERSE** 

> ABSOLUTE POSITION, give a position GO POSITION

> > SPEED (rotary button) ACCELERATION (rotary button) etc.

All commands are also directly capable of running under COMMAND. See also the Command Set in the WINMOTION® instruction manual.

### 2 Electrical connections

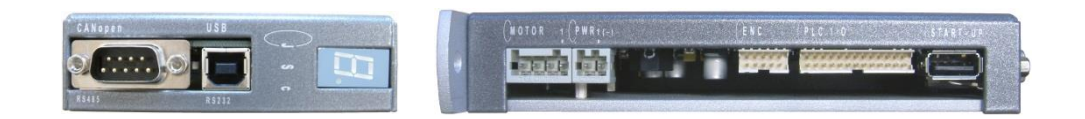

E

| DESCRIPTION                          | PLUG        | ТҮРЕ               |
|--------------------------------------|-------------|--------------------|
| Serial interface RS232/USB           | 4 Pole jack | USB Type B         |
| BUS RS485easy                        | 9 Pole      | D-SUB              |
| CAN Open                             | 9 Pole      | D-SUB              |
| Stepper motor                        | 4 Pole      | Wago, 3,5mm pitch  |
| Power, 12V-50V                       | 2 Pole      | Wago, 3,5mm pitch  |
| External position counter (Encoder)  | 10 Pole     | MINITEK, 2mm pitch |
| PLC 12 Input /8 Output free for user | 26 Pole     | MINITEK, 2mm pitch |
| Start-up Key                         | 4 Pole jack | USB Type A         |

### 2.1 Pin configuration

### MOTOR

| Phase 1+  | Pin 1 |
|-----------|-------|
| Phase 1 - | Pin 2 |
| Phase 2+  | Pin 3 |
| Phase 2 - | Pin 4 |

### PWR

| GND            | Pin 1                                                    |
|----------------|----------------------------------------------------------|
| POWER 20 – 50V | Pin 2 (false polarity- and overvoltage-protection diode) |

### ENCODER

| GND         | Pin 1                                                                         |
|-------------|-------------------------------------------------------------------------------|
| VCC 5V      | Pin 2                                                                         |
| A - Signal  | Pin 3, differential input, pull up 2,7k $\Omega$ to VCC 5V                    |
| A* - Signal | Pin 4, differential input, middle level 2,7k $\Omega$ up / 2,2k $\Omega$ down |
| B - Signal  | Pin 5, differential input, pull up 2,7k $\Omega$ to VCC 5V                    |
| B* - Signal | Pin 6, differential input, middle level 2,7k $\Omega$ up / 2,2k $\Omega$ down |
| Z – Signal  | Pin 7, differential input, pull up 2,7k $\Omega$ to VCC 5V                    |
| Z* - Signal | Pin 8, differential input, middle level 2,7k $\Omega$ up / 2,2k $\Omega$ down |
| NC          | Pin 9, not connected                                                          |

NC Pin 10, not connected

### präzis bewegen, **auf engstem Raum**

# JENNY SCIENC

### PLC I/O

Ε

| Active low, NPN open collect. 50V/500mA, free wheeling diode | Output 1 | Pin 1 |
|--------------------------------------------------------------|----------|-------|
| Active low, NPN open collect. 50V/500mA, free wheeling diode | Output 2 | Pin 2 |
| Active low, NPN open collect. 50V/500mA, free wheeling diode | Output 3 | Pin 3 |
| Active low, NPN open collect. 50V/500mA, free wheeling diode | Output 4 | Pin 4 |
| Active low, NPN open collect. 50V/500mA, free wheeling diode | Output 5 | Pin 5 |
| Active low, NPN open collect. 50V/500mA, free wheeling diode | Output 6 | Pin 6 |
| Active low, NPN open collect. 50V/500mA, free wheeling diode | Output 7 | Pin 7 |
| Active low, NPN open collect. 50V/500mA, free wheeling diode | Output 8 | Pin 8 |
|                                                              |          |       |
|                                                              |          |       |

| Not connected                                     | NC       | Pin 9  |
|---------------------------------------------------|----------|--------|
| 2A                                                | GND      | Pin 10 |
| 2A                                                | GND      | Pin 11 |
| 250mA                                             | 5V       | Pin 12 |
|                                                   |          |        |
| 5V pull up or 24V pull down *) Bit 0 binary coded | Input 9  | Pin 13 |
| 5V pull up or 24V pull down *) Bit 1 binary coded | Input 10 | Pin 14 |
| 5V pull up or 24V pull down *) Bit 2 binary coded | Input 11 | Pin 15 |
| 5V pull up or 24V pull down *) Bit 3 binary coded | Input 12 | Pin 16 |
| When MODE <10 Input 9-12 normal, when MODE        |          |        |
| >=10                                              |          |        |

input 9-12, binary coded for program numbers 1-15

| 5V pull up or 24V pull down                                        | Input 1 | Pin 17                 |
|--------------------------------------------------------------------|---------|------------------------|
| 5V pull up or 24V pull down                                        | Input 2 | Pin 18                 |
| 5V pull up or 24V pull down                                        | Input 3 | Pin 19                 |
| 5V pull up or 24V pull down                                        | Input 4 | Pin 20                 |
| 5V pull up or 24V pull down                                        | Input 5 | Pin 21                 |
| 5V pull up or 24V pull down                                        | Input 6 | Pin 22                 |
| 5V pull up or 24V pull down                                        | Input 7 | Pin 23                 |
| 5V pull up or 24V pull down                                        | Input 8 | Pin 24 (program start) |
| 5V pull up 2.7 k $\Omega$ on 5V internal VCC or                    |         |                        |
| 24V pull down 2.7 k $\Omega$ / 10 k $\Omega$ . for PNP initiators. |         |                        |
| please specify when ordering                                       |         |                        |
| Input 8 is intended for program start with binary                  |         |                        |
| coded program numbers 1-15 (MODE >= 10)                            |         |                        |
|                                                                    |         |                        |

| 2A    | GND | Pin 25 |
|-------|-----|--------|
| 250mA | 5V  | Pin 26 |

### präzis bewegen, **auf engstem Raum**

## JENNY SCIEN(Ç

### 2.2 I/O Schematic

E

### **INPUT 1-12**

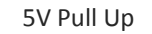

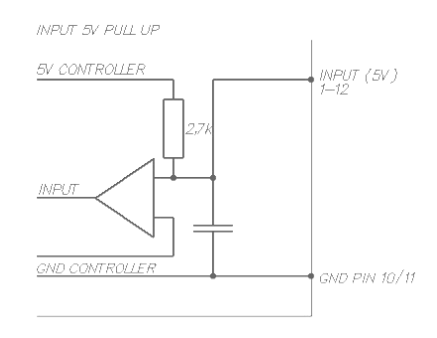

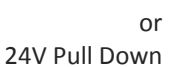

INPUT 24V PULL DOWN

OUTPUT 1-8

DUTPUT OPEN COLLECTOR

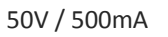

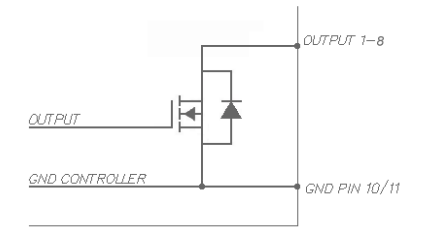

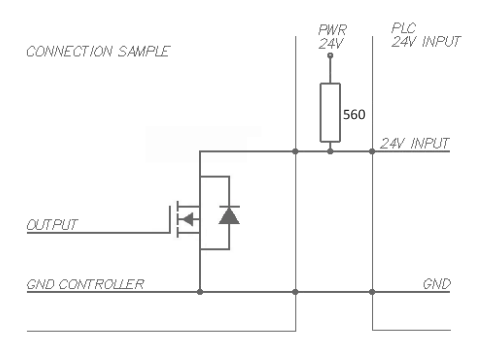

### Example connecting to a PLC

Controller OUTPUT to a 24V PLC Input

### 2.3 Interface RS232, USB B

E

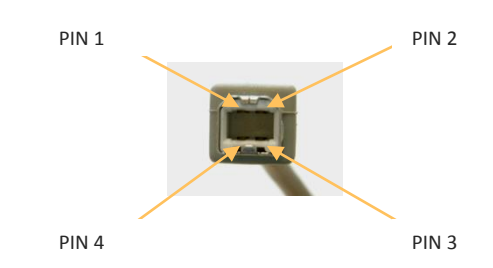

The serial interface RS232 is connected with the USB B plug.

| USB B plug | COM D-SUB |
|------------|-----------|
|            | PC/Laptop |
| Pin 2      | Pin 3     |
| Pin 3      | Pin 2     |
| Pin 4      | Pin 5     |

2.4 Interface RS485, D SUB 9 Pole

| Bus termination | CAN   | Pin 1 |
|-----------------|-------|-------|
| CAN Low         | CAN   | Pin 2 |
| GND             | CAN   | Pin 3 |
| Bus termination | CAN   | Pin 4 |
| Shield          | CAN   | Pin 5 |
| Receiver R      | RS485 | Pin 6 |
| Receiver R*     | RS485 | Pin 7 |
| Transmitter T   | RS485 | Pin 8 |
| Transmitter T*  | RS485 | Pin 9 |

### 2.5 Baudrate RS232

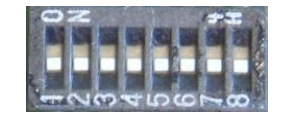

Data 8Bit Parity none Stop 1Bit

Set the baud rate RS232 using the 8-bit CONFIG switch S1 (remove the cover from St 50V4) By turning the system off and then back on the new baud rate will be activated.

| Baudrate                  | Bit 1 | Bit 2 | Bit 3 | Bit 4 | Bit 5 | Bit 6 | Bit 7 | Bit 8 |
|---------------------------|-------|-------|-------|-------|-------|-------|-------|-------|
| RS232 9600 baud (default) | х     | х     | х     | х     | х     | х     | OFF   | OFF   |
| RS232 4'800 baud          | х     | х     | х     | х     | х     | х     | OFF   | ON    |
| RS232 2'400 baud          | х     | х     | х     | х     | х     | х     | ON    | OFF   |
| RS232 19'200 baud         | Х     | Х     | Х     | Х     | х     | х     | ON    | ON    |

### 2.6 Baudrate RS485

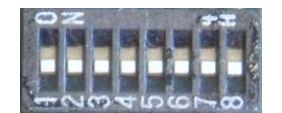

Data 8Bit Parity none Stop 1Bit

Set the baud rate RS485 using the 8-bit CONFIG switch S1 (remove the cover from St 50V4) By turning the system off and then back on the new baud rate will be activated.

| Baudrate                   | Bit 1 | Bit 2 | Bit 3 | Bit 4 | Bit 5 | Bit 6 | Bit 7 | Bit 8 |
|----------------------------|-------|-------|-------|-------|-------|-------|-------|-------|
| RS485 19200 baud (default) | х     | Х     | х     |       | OFF   | OFF   |       |       |
| RS485 9'600 baud           | х     | Х     | х     |       | ON    | OFF   |       |       |
| RS485 38'400 baud          | х     | х     | х     |       | OFF   | ON    | х     | х     |
| RS485 free                 | х     | Х     | х     |       | ON    | ON    | х     | Х     |

### **3** Viewing operation conditions

| Description                      | Display     |
|----------------------------------|-------------|
| Firmware active, power stage OFF | 0           |
| Power stage ON, motor active     | 1           |
| 01-12 waiting for Input 01 -     | 12 flashing |
| Overtemperature power stage      | 60 flashing |
| Overvoltage power supply         | 61 flashing |
| No firmware installed            | F           |

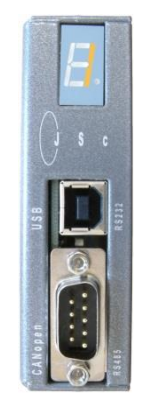

0 1

### **4 Installed Software**

E

### 4.1 Firmware xxxx\_yyy.a37

| ENTIFICATION EIRMWARE APPLICATION | ON SETUP TUNINO TEST               | COMMAND EIELD BUS CO      | M CAM |
|-----------------------------------|------------------------------------|---------------------------|-------|
| FIRMWARE                          |                                    |                           |       |
|                                   | ST 50V4 VERSION 1.20               |                           |       |
|                                   | X:\Jenny_Science_AG\Software\St 50 | V4\Version 1.20\St50V4.a3 | 7     |
|                                   |                                    |                           |       |
|                                   | SELECT FIRMWARE                    |                           |       |
|                                   |                                    | _                         |       |
| INSTALL FIRMWARE                  | -INSTALLATION PROGRESS %-          | INSTALLATION DETA         | ILS   |
| BTART                             | 81                                 | INSTALL FILE VIEWE        | R     |
|                                   | Developed in programs              |                           |       |
|                                   | Download in progress               | THISTALE MONITOR          |       |

The firmware contains calculation of position and offers the user many functions and programming possibilities.

After power on of the St 50V4 controller the Firmware is active

Installation or Update firmware is carried out with  $$\rm WINMOTION^{\circledast}$$ 

### 4.2 Application program

| DENTRICATION     DERV INDEX     CLEAR INDEX     NEW PROGRAM     CLEAR PROGRAM       NEW INDEX     CLEAR INDEX     INSTRUCTION     INSTRUCTION     INSTRUCTION       NEW INDEX     CLEAR INDEX     INSTRUCTION     INSTRUCTION     INSTRUCTION       SPEED     150000     INSTRUCTION     INSTRUCTION     INSTRUCTION       INTYPE     1     CECUTE INDEX     INDEX     INNUT 4       SPEED     150000     INDEX     INDEX     INNUT 5       INTYPE     1     5     FECUTE INDEX     INDEX       SPEED     150000     INDEX     INDEX     INNUT 7       INTYPE     1     5     INDEX     INDEX       INTYPE     1     5     INDEX     INDEX       INTYPE     1     INDEX     INDEX     INDEX       INTYPE     1     INDEX     INDEX     INDEX       INTYPE     1     INDEX     INDEX     INDEX       INTYPE     1     INDEX     INDEX     INDEX       INTYPE     1     INDEX     INDEX     INDEX       INTYPE     1     INDEX     INDEX     INDEX       INTYPE     1     INDEX     INDEX     INDEX       INTYPE     1     INDEX     INDEX     IN                                                                                                    | WINMOT                                                                                     | ION 1.1                                                                            | 0          |                                         |                                             |                                         |                    |         |                                                                                                    |                                                                                                  | _ 🗆 🗙 |
|----------------------------------------------------------------------------------------------------|--------------------------------------------------------------------------------------------|------------------------------------------------------------------------------------|------------|-----------------------------------------|---------------------------------------------|-----------------------------------------|--------------------|---------|----------------------------------------------------------------------------------------------------|--------------------------------------------------------------------------------------------------|-------|
| NEW INDEX       CLEAR INDEX         INCEXT       INCUT PACETICAS         INCEXT       INCUT PACETICAS         INCEXT       INCUT PACETICAS         INCEXT       INCUT PACETICAS         INCUT PACETICAS       INCUT PACETICAS         INCUT PACETICAS       INCUT | DENTIFICATION                                                                              | EIRMWARE                                                                           | APPLIC     | ATION                                   | SETUP                                       | TUNING                                  | TEST               | COMM    | AND EIELD BU                                                                                                    | IS <u>C</u> OM                                                                                   | CAM   |
| INPE     INPE     INPUT 7 [E ]       INPUT 7 [E ]     INPUT 7 [E ]       INPUT 7 [E ]     INPUT 7 [E ]       INPUT 7 [E ]     INPUT 7 [E ]       INPUT 7 [E ]     INPUT 7 [E ]       INPUT 7 [INPE ]     INPUT 7 [INPE ]       INPE                                                                                                    | INDEX 1<br>ACCEL<br>SPEED<br>DISTANCE                                                      | ERMWARE<br>CLEAR II<br>240000<br>15000<br>670000<br>685 DF                         |            | ATION<br>NEV<br>PRO<br>1<br>2E×<br>3VV/ | SETUP<br>V PROGRAM<br>GRAM No<br>SCUTE INDE | TUNING<br>CLE<br>INSTRUC<br>None<br>X 4 | IEST<br>AR PROGRAM |         | INPUT FUNCT<br>INPUT FUNCT<br>INPUT 1 P<br>INPUT 2 P<br>INPUT 3 P<br>INPUT 5 J<br>INPUT 5 J                                                    | 18 <u>C</u> OM<br>10NS2<br>G ▼ 1 ▼<br>G ▼ 2 ▼<br>G ▼ 3 ▼<br>F 7 ▼ f<br>1000                      | Non 💌 |
| RUN UPLOAD SV TRANSFER STATUS LOAD FROM FILE C Hundt bt                                                                                                    | INPE<br>ACCEL<br>SPEED<br>DISTANCE<br>TYPE<br>INDEX3<br>ACCEL<br>SPEED<br>DISTANCE<br>TYPE | [500000<br>[50000<br>[0<br>Agis Rg<br>[280000<br>[150000<br>[18000<br>Agis Rg<br>] |            | SEX<br>6W/<br>7EX<br>8EX                | ECUTE INDE                                  | × 1 ×<br>× 1 ×<br>× 7 ×                 |                    |         | INPUT 7 E<br>INPUT 8 N<br>OUTPUT 1<br>OUTPUT 2<br>OUTPUT 3<br>OUTPUT 3<br>OUTPUT 5<br>OUTPUT 5<br>OUTPUT 6<br>OUTPUT 7<br>OUTPUT 8<br>OUTPUT 8 | None V<br>None V<br>None V<br>None V<br>None V<br>None V<br>None V<br>None V<br>None V<br>None V |       |
|                                                                                                    | RUN -                                                                                      | UPLOAD<br>DOWNLOA                                                                  | Sv<br>D Sv |                                         | ISFER STATI                                 | JS<br>                                  | LOAD FRO           | OM FILE | C.\Hund1.bt                                                                                                    | _                                                                                                |       |

The application program contains all data, functions and programs created by the user such as:

> SETUP HOME FUNCTION INDEX INPUT FUNCTION OUTPUT FUNCTION PROGRAM MOTIONS

Programming and save/load with WINMOTION®

### **5** Programming and controller activation

### 5.1 GUI WINMOTION®

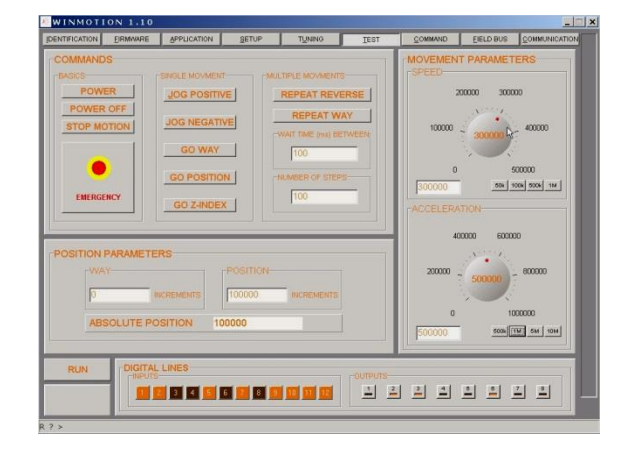

The controller is supplied with the WINMOTION® graphical user interface on CD. WINMOTION® has to be installed on a PC/Laptop. It communicates via serial COM or USB with the St 50V4 controller.

The St 50V4 controller can be controlled directly by

commands in the WINMOTION<sup>®</sup> instruction manual.

controller with the PC/Laptop. After start up send a

<CR> (ENTER key), and the St controller will respond

Connect the serial RS232 or USB interface of the

with the prompt ">". Now the system operates

using the ASCII command set. See also the

### 5.2 ASCII command set

Date Bearbeiten Einstellungen Telefon Übertragung Info >ver St 50V4 Firmware Version 2.00 D Copyright Jenny Science AG 2006 > >PW >SP1000 >AC10000 >JP >SM >

| Sample        | Command | [Parameter]       |           | Response command accepted                                      |
|---------------|---------|-------------------|-----------|----------------------------------------------------------------|
| Power         | PW      | 25-2'000'000      | <cr></cr> | PW <cr> <lf> &gt;</lf></cr>                                    |
| Speed         | SP      |                   | <cr></cr> | SP <cr> <lf> &gt;</lf></cr>                                    |
| Acceleration  | AC      | 1'000-100'000'000 | <cr></cr> | AC <cr> <lf> &gt;</lf></cr>                                    |
| Tell Position | TP      |                   | <cr></cr> | TP <cr> <lf> &gt;XXXXXXX&lt;<cr> <lf> &gt;</lf></cr></lf></cr> |
|               |         |                   |           | Response command not recognized                                |

from the command set.

For the complete command set, see WINMOTION® instruction manual

<CR> <LF> ?

### 5.3 Program start from RS232/USB

### Via RS232/USB the programmed functions can be started directly by ASCII command

J

Ε

SCIE

| Command | [Parameter] |      | Description                                                                |
|---------|-------------|------|----------------------------------------------------------------------------|
| НО      |             | "CR" | Start HOME FUNCTION according to programmed sequence                       |
| IX      | 1-50        | "CR" | Start INDEX xx, predefined move profile<br>(speed, acceleration, distance) |
| PG      | 1-15        | "CR" | Start PROGRAM xx                                                           |

E

### 5.4 Program start from INPUT

### COMMAND FIELD BUS COM CAM INPUT FUNCT INPUT 1 PG -• • INPUT 2 -**INPUT3** INPUT 4 ▼ Non ▼ INPLIT 5 • INPUT 6 HO INPUT 7 EE INPUT 8 None INPUT 8

OUTPUT 1 None

OUTPUT 3 None

None 💌

OUTPUT 2

### INPUT FUNCTIONS

With this simple and efficient tool the most varied functions can be assigned directly to an Input.

With activation of the corresponding Input the function will be activated.

### 5.5 Program start binary coded

-

|          | 10   | GN  | D   |
|----------|------|-----|-----|
|          | 11   | GN  | D   |
|          | 12   | VC  | С   |
|          | 17   | IN  | 1   |
|          | 18   | IN  | 2   |
|          | 19   | IN  | 3   |
|          | 20   | IN  | 4   |
|          | 21   | IN  | 5   |
| START    | 22   | IN  | 6   |
|          | 23   | IN  | 7   |
|          | 24   | IN  | 8   |
| 0        | 13   | IN  | 9   |
|          | 14   | IN  | 10  |
| • • •    | 15   | IN  | 11  |
|          | 16   | IN  | 12  |
|          | CONT | ROL | LER |
| 4×BINARY | PLC  | 1/0 |     |

Should several programs be called up over the input lines, the MODE in SET-UP VALUES can be set to >=10.

Now the input lines 9 – 12 are evaluated as binary coded program numbers. Input line 8 in this case is acting as the trigger to start each

pre-selected program. Program number 0 is not used.

Pre-select program number with binary-switch (No. 1-15).

Start program with start button.

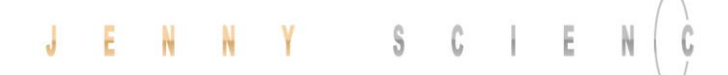

### 6 Bus RS485easy

Ē

An "axis manager" (PC or programmable control) can control up to 32 St 50V4 stepper motor controllers (position, handle I/O etc.) with a simple RS485 interface.

# SU ASSAULT

Option Bus Adapter RS485easy 2 x Modular RJ45

|                    | NC    | Pin 1 |
|--------------------|-------|-------|
|                    | NC    | Pin 2 |
|                    | NC    | Pin 3 |
| <b>Receiver</b> R* | RS485 | Pin 4 |
| <b>Receiver R</b>  | RS485 | Pin 5 |
|                    | NC    | Pin 6 |
| Transmitter T*     | RS485 | Pin 7 |
| Transmitter T      | RS485 | Pin 8 |
|                    |       |       |

Modular RJ45 Ethernet cables shielded Wiring 1:1 Twisted pair 1&2, 3&6, 4&5, 7&8 foil-shielding

These cables are widely available in computer accessory shops in different lengths and moderately priced.

### 6.2 Equipment connection

The connection can be realized with normal Ethernet network cables. The RS 485easy bus adapter can be plugged into the serial interface D-SUB connector. A 560  $\Omega$  bus termination is already installed in the controller.

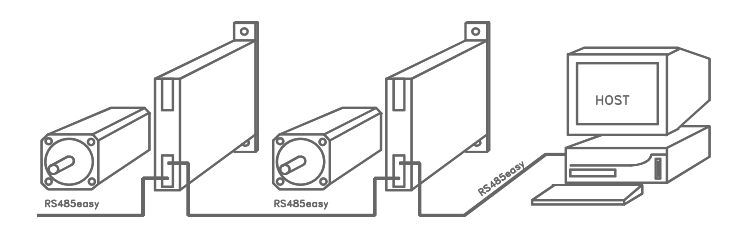

### 6.1 Bus adapter RS485easy

### 6.3 Installation RS485easy

E

1. Set the CI (Card Identifier) via RS232 e.g. to 5, test with CI? <CR> (under COMMAND in WINMOTION®)

2. Carry out the connection on RS485 and PC/Laptop, set baud rate to 19'200.

3. As the first command, set "RI" (Required Identifier) to 5, no echo is produced, but the unit "listens in" and recognizes its own address.

4. After an additional <CR> an echo occurs and the connection to the unit CI 5 exists. (If there is no echo: check the connection RS485, check the baud rate, the default should be 19'200 with RS485).

. First, all connected Sv/St controllers in the RS485 easy bus can be automatically searched for with FIELD BUS in WINMOTION®. The model types are showed in the bars.

By clicking in the appropriate bar the St controller can be accessed directly.

Field bus with WINMOTION®

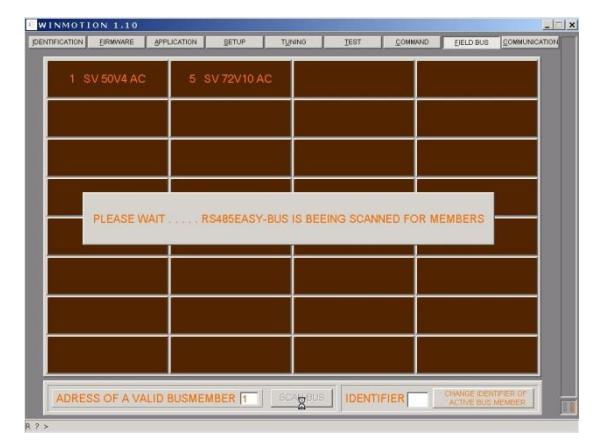

| präzis | bewegen, | auf eng | stem | Raum |
|--------|----------|---------|------|------|
|--------|----------|---------|------|------|

| J | E | N | N | Ŷ | 9 | ò | C | l | E | N | C   | Ε    | präzis bewegen, auf engste       |
|---|---|---|---|---|---|---|---|---|---|---|-----|------|----------------------------------|
|   |   |   |   |   |   |   |   |   |   |   | 6.4 | Simp | ole functioning of the RS485easy |

| Every controller has been initialized with an "original"<br>Card Identifier (>CI ##) via RS232.<br>Thus an Identifier number may be assigned only once.<br>The Card Identifier "CI" remains stored in the<br>controller.                                                                                                    | Controller is loaded with Card Identifier CI       |
|----------------------------------------------------------------------------------------------------|----------------------------------------------------|
| The axis manager (PC, PLC etc.) addresses the<br>individual controllers with a Required Identifier (>RI<br>##). The unit which has the Required Identifier<br>corresponding to the Card Identifier becomes active<br>and receives the Bus. The axis manager remains<br>connected to the corresponding controller until a<br>new Required Identifier is recognized.<br>All controllers coupled to the RS485easy bus have<br>their receiver constantly active and "listen in". | Addressing controller using Required Identifier RI |
| A maximum of 32 St stepper motor controllers can be connected to the same RS485easy bus system.                                                                                                    |                                                    |
| In the Bus operating mode commands and parameters are identical to the normal RS232 point-<br>to-point connection.                                                                                                    |                                                    |
| Load Card Identifier<br>>CI## <cr> (Value 1-99)<br/>Request Card Identifier &gt;CI?</cr>                                                                                                    | Device identification commands                     |
| Load Required Identifier<br>>RI## <cr> (Value 1-99)<br/>Request Required Identifier check<br/>&gt;RI?</cr>                                                                                                    |                                                    |
| By means of the RS485easy Bus the Card Identifier<br>"CI" can be changed afterwards, provided the present<br>CI is known.                                                                                                    |                                                    |
| Via the RS485easy it is possible to send commands to<br>all connected controllers simultaneously.<br>In this case the Required Identifier must be<br>set to zero ("RI = 0").<br>Le, the simultaneous initializing of a system can be                                                                                                    | Simultaneous operation with RS485 easy             |
| started using the command ">HO".                                                                                                    |                                                    |
| Identifier is set to the value 0.                                                                                                    |                                                    |
| Note: Only the device with CI = 1 (Card Identifier on<br>1) will send an echo to the axis manager in the<br>simultaneous mode. If no controller has the value 1,<br>no echo will be received.                                                                                                    |                                                    |

### 7 Troubleshooting

E

7.1 Error viewing in 7-segment display

Error messages for the St 50V4 are shown on the 7segment display as a 2-digit flashing number. It is distinguished between "wait for external condition" (WH, Wait High/ WL, Wait Low) and "trouble in the controller". With error codes below 50 the program can be continued, above this it will be stopped.

### 7.2 Error codes

| 1        | Description                        | Remarks                                                                                             |
|----------|------------------------------------|----------------------------------------------------------------------------------------------------|
| 01 to 12 | Waiting for Input xx (low or high) | Continues if status has been reached or restarts new if HO, SM or PQ, PW                            |
| 60       | Over temperature power stages      | Above 85° detected by separate temperature sensor on power stage. Power stage will be switched off. |
| 61       | Over voltage, DC power supply      | Power supply voltage too high or retarding energy from stepper motor too high                       |
| 70       | Over current in the power stages   | Short circuit or ground contact in the motor cable / motor coil                                     |

### 7.3 Status queries with command

| Command | Description | Remarks                                                                                |
|---------|-------------|----------------------------------------------------------------------------------------|
| TS      | Tell Status | Status:<br>0 = Power OFF<br>1= Power On<br>2= in motion<br>3 = Prog active<br>9= Error |
| TE      | Tell Error  | Error number 01-99                                                                     |
| ті      | Tell Input  | Status Input, all 12 inputs                                                            |

### 8 Technical data

E

### 8.1 Electronics, Firmware

Descriptions

Data

| Supply voltage DC<br>Nominal current<br>Stop<br>Status display<br>Inputs<br>Outputs<br>Interfaces<br>Bus RS485easy<br>Firmware up-date<br>Application and parameter, store / load<br>Program memory<br>Application-programs<br>Index (predefined travel motion) | 20-50V<br>IN 0 – 5A<br>IS 0 – 3A<br>7-segment display<br>12, 5V pull up or 24V pull down<br>8, 8x500 mA, 50V<br>RS232/ RS485 /USB, binary coded digital inputs<br>integrated RS485easy field bus<br>via serial interface, WINMOTION®<br>via serial interface, WINMOTION®<br>256kx8,16-bit access<br>15 x 50 lines<br>50 x acceleration, speed, distance<br>ves flexible incl. home sensor |
|----------------------------------------------------------------------------------------------------|----------------------------------------------------------------------------------------------------|
| Home Function (seek predefined travel motion)<br>Home Function (seek predefined zero point)<br>I/O pre-selected application programs in MODE<br>>=10<br>Fuse power<br>Fuse logic                                                                                | <ul> <li>50 x acceleration, speed, distance</li> <li>yes, flexible, incl. home sensor</li> <li>15, select program with 4 binary coded digital inputs<br/>start via input 8</li> <li>7A</li> <li>1A</li> </ul>                                                                                                    |

### 8.2 Dimensions St 50V4

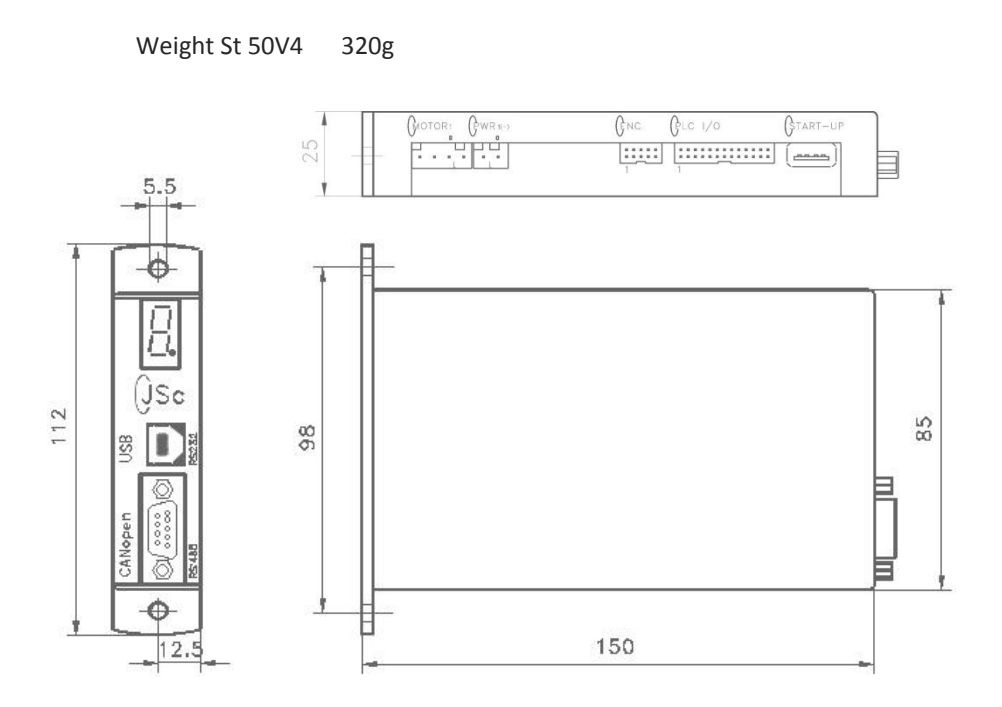

### Notes

E

This instruction manual contains copyright protected information. All rights are reserved. This document may not be in its entirety or partially copied, duplicated or translated without the prior consent of Jenny Science AG.

Jenny Science AG grants no guarantee on, or will be held responsible for, any incidents resulting from false information.

Information in this instruction manual is subject to change.

Jenny Science AG Sandblatte 7a CH-6026 Rain

Phone +41 (0) 41 455 44 55 Fax +41 (0) 41 455 44 50

> www.jennyscience.ch info@jennyscience.ch

© Copyright Jenny Science AG 2015